# Konfigurieren der STP-Schnittstelleneinstellungen auf dem SG350XG und SG550XG

## Ziel

Spanning Tree Protocol (STP) ist ein Netzwerkprotokoll, das das Auftreten von Schleifen in der Topologie verhindert. Diese Schleifen führen dazu, dass Switches Datenverkehr unbegrenzt weiterleiten. Dadurch überflutet das Netzwerk und nutzt seine Ressourcen, wodurch die Netzwerkeffizienz verringert wird.

Die STP-Schnittstelleneinstellungen werden verwendet, um die Effizienz von STP pro Port zu erhöhen. Mithilfe der Edge-Port-Funktion erhöht eine schnelle Verbindung die Geschwindigkeit der STP-Konvergenz, indem ein Port auf einen Weiterleitungsstatus festgelegt wird, wenn ein Gerät verbunden ist. Der Root Guard and Bridge Protocol Data Unit (BPDU) Guard wird zur Steuerung der STP-Topologie verwendet. Diese zusätzliche Kontrolle in der Topologie verhindert das Auftreten von Bridge-Schleifen.

In diesem Dokument wird erläutert, wie Sie die STP-Schnittstelleneinstellungen auf dem SG350XG und SG550XG konfigurieren.

**Hinweis:** Die Schritte in diesem Dokument werden im erweiterten Anzeigemodus ausgeführt. Um in den erweiterten Anzeigemodus zu wechseln, gehen Sie in die obere rechte Ecke, und wählen Sie in der Dropdown-Liste *Anzeigemodus* die **Option Erweitert aus**.

#### Anwendbare Geräte

- SG350XG
- SG550XG

### Softwareversion

- SG350XG v2.0.0.73
- SG550XG v2.0.0.73

#### Konfigurieren der STP-Schnittstelleneinstellungen

Schritt 1: Melden Sie sich beim Webkonfigurationsprogramm an, und wählen Sie **Spanning Tree > STP Interface Settings (Spanning Tree > STP-Schnittstelleneinstellungen)**. Die Seite *STP-Schnittstelleneinstellungen* wird geöffnet:

| STR   | STP Interface Settings                                   |             |             |             |            |            |               |           |           |          |            |                      |                    |                 |                     |     |
|-------|----------------------------------------------------------|-------------|-------------|-------------|------------|------------|---------------|-----------|-----------|----------|------------|----------------------|--------------------|-----------------|---------------------|-----|
| STR   | STP Interface Setting Table Showing 1-48 of 48 🛛 🕶 per p |             |             |             |            |            |               |           |           |          |            |                      |                    |                 |                     |     |
| Filte | er: Interfac                                             | e Type equa | ils to Port | of Unit 1 💌 | Go         |            |               |           |           |          |            |                      |                    |                 |                     |     |
|       | Entry No.                                                | Interface   | STP         | Edge Port   | Root Guard | BPDU Guard | BPDU Handling | Port Role | Path Cost | Priority | Port State | Designated Bridge ID | Designated Port ID | Designated Cost | Forward Transitions | LAG |
| 0     | 1                                                        | XG1         | Enabled     | Disabled    | Disabled   | Disabled   | STP           | Disabled  | 2000000   | 128      | Disabled   | N/A                  | N/A                | N/A             | N/A                 |     |
| 0     | 2                                                        | XG2         | Enabled     | Disabled    | Disabled   | Disabled   | STP           | Disabled  | 2000000   | 128      | Disabled   | N/A                  | N/A                | N/A             | N/A                 |     |
| 0     | 3                                                        | XG3         | Enabled     | Disabled    | Disabled   | Disabled   | STP           | Disabled  | 2000000   | 128      | Disabled   | N/A                  | N/A                | N/A             | N/A                 |     |
| 0     | 4                                                        | XG4         | Enabled     | Disabled    | Disabled   | Disabled   | STP           | Disabled  | 2000000   | 128      | Disabled   | N/A                  | N/A                | N/A             | N/A                 |     |
| 0     | 5                                                        | XG5         | Enabled     | Disabled    | Disabled   | Disabled   | STP           | Disabled  | 2000000   | 128      | Disabled   | N/A                  | N/A                | N/A             | N/A                 |     |
| 0     | 6                                                        | XG6         | Enabled     | Disabled    | Disabled   | Disabled   | STP           | Disabled  | 2000000   | 128      | Disabled   | N/A                  | N/A                | N/A             | N/A                 |     |
| 0     | 7                                                        | XG7         | Enabled     | Disabled    | Disabled   | Disabled   | STP           | Disabled  | 2000000   | 128      | Disabled   | N/A                  | N/A                | N/A             | N/A                 |     |
| 0     | 8                                                        | XG8         | Enabled     | Disabled    | Disabled   | Disabled   | STP           | Disabled  | 2000000   | 128      | Disabled   | N/A                  | N/A                | N/A             | N/A                 |     |
| 0     | 9                                                        | XG9         | Enabled     | Disabled    | Disabled   | Disabled   | STP           | Disabled  | 2000000   | 128      | Disabled   | N/A                  | N/A                | N/A             | N/A                 |     |
| 0     | 10                                                       | XG10        | Enabled     | Disabled    | Disabled   | Disabled   | STP           | Disabled  | 2000000   | 128      | Disabled   | N/A                  | N/A                | N/A             | N/A                 |     |
| 0     | 11                                                       | XG11        | Enabled     | Disabled    | Disabled   | Disabled   | STP           | Disabled  | 2000000   | 128      | Disabled   | N/A                  | N/A                | N/A             | N/A                 |     |
| 0     | 12                                                       | XG12        | Enabled     | Disabled    | Disabled   | Disabled   | STP           | Disabled  | 2000000   | 128      | Disabled   | N/A                  | N/A                | N/A             | N/A                 |     |
| 0     | 13                                                       | XG13        | Enabled     | Disabled    | Disabled   | Disabled   | STP           | Disabled  | 2000000   | 128      | Disabled   | N/A                  | N/A                | N/A             | N/A                 |     |
| 0     | 14                                                       | XG14        | Enabled     | Disabled    | Disabled   | Disabled   | STP           | Disabled  | 2000000   | 128      | Disabled   | N/A                  | N/A                | N/A             | N/A                 |     |
| 0     | 15                                                       | XG15        | Enabled     | Disabled    | Disabled   | Disabled   | STP           | Disabled  | 2000000   | 128      | Disabled   | N/A                  | N/A                | N/A             | N/A                 |     |
| 0     | 16                                                       | XG16        | Enabled     | Disabled    | Disabled   | Disabled   | STP           | Disabled  | 2000000   | 128      | Disabled   | N/A                  | N/A                | N/A             | N/A                 |     |
|       | 17                                                       | XG17        | Enabled     | Disabled    | Disabled   | Disabled   | STP           | Disabled  | 2000000   | 128      | Disabled   | N/A                  | N/A                | N/A             | N/A                 |     |
| 0     | 18                                                       | XG18        | Enabled     | Disabled    | Disabled   | Disabled   | STP           | Disabled  | 2000000   | 128      | Disabled   | N/A                  | N/A                | N/A             | N/A                 |     |
| 0     | 19                                                       | XG19        | Enabled     | Disabled    | Disabled   | Disabled   | STP           | Disabled  | 2000000   | 128      | Disabled   | N/A                  | N/A                | N/A             | N/A                 |     |
|       | 20                                                       | XG20        | Enabled     | Disabled    | Disabled   | Disabled   | STP           | Disabled  | 2000000   | 128      | Disabled   | N/A                  | N/A                | N/A             | N/A                 |     |
| 0     | 21                                                       | XG21        | Enabled     | Disabled    | Disabled   | Disabled   | STP           | Disabled  | 2000000   | 128      | Disabled   | N/A                  | N/A                | N/A             | N/A                 |     |
| 0     | 22                                                       | XG22        | Enabled     | Disabled    | Disabled   | Disabled   | STP           | Disabled  | 2000000   | 128      | Disabled   | N/A                  | N/A                | N/A             | N/A                 |     |
| 0     | 23                                                       | XG23        | Enabled     | Disabled    | Disabled   | Disabled   | STP           | Disabled  | 2000000   | 128      | Disabled   | N/A                  | N/A                | N/A             | N/A                 |     |
| 0     | 24                                                       | XG24        | Enabled     | Disabled    | Disabled   | Disabled   | STP           | Disabled  | 2000000   | 128      | Disabled   | N/A                  | N/A                | N/A             | N/A                 |     |
| 0     | 25                                                       | XG25        | Enabled     | Disabled    | Disabled   | Disabled   | STP           | Disabled  | 2000000   | 128      | Disabled   | N/A                  | N/A                | N/A             | N/A                 |     |

Schritt 2: Im *Filter: Schnittstellentyp entspricht der* Dropdown-Liste, und wählen Sie den gewünschten **Einheitenport** oder die **LAG aus**. Klicken Sie anschließend auf **Los**.

| STF   | iTP Interface Settings                                       |             |             |             |            |            |               |           |           |          |            |                      |                    |                 |                     |     |
|-------|--------------------------------------------------------------|-------------|-------------|-------------|------------|------------|---------------|-----------|-----------|----------|------------|----------------------|--------------------|-----------------|---------------------|-----|
| STP   | STP Interface Setting Table Showing 1-48 of 48   All 💌 per g |             |             |             |            |            |               |           |           |          |            |                      |                    |                 |                     |     |
| Filte | r: Interface                                                 | e Type equa | ils to Port | of Unit 1 💌 | Go         |            |               |           |           |          |            |                      |                    |                 |                     |     |
|       | Entry No.                                                    | Interface   | S Port      | of Unit 1   | Root Guard | BPDU Guard | BPDU Handling | Port Role | Path Cost | Priority | Port State | Designated Bridge ID | Designated Port ID | Designated Cost | Forward Transitions | LAG |
|       | 1                                                            | XG1         | Enabled     | Disabled    | Disabled   | Disabled   | STP           | Disabled  | 2000000   | 128      | Disabled   | N/A                  | N/A                | N/A             | N/A                 | _   |
|       | 2                                                            | XG2         | Enabled     | Disabled    | Disabled   | Disabled   | STP           | Disabled  | 2000000   | 128      | Disabled   | N/A                  | N/A                | N/A             | N/A                 |     |
|       | 3                                                            | XG3         | Enabled     | Disabled    | Disabled   | Disabled   | STP           | Disabled  | 2000000   | 128      | Disabled   | N/A                  | N/A                | N/A             | N/A                 |     |
|       | 4                                                            | XG4         | Enabled     | Disabled    | Disabled   | Disabled   | STP           | Disabled  | 2000000   | 128      | Disabled   | N/A                  | N/A                | N/A             | N/A                 |     |
|       | 5                                                            | XG5         | Enabled     | Disabled    | Disabled   | Disabled   | STP           | Disabled  | 2000000   | 128      | Disabled   | N/A                  | N/A                | N/A             | N/A                 |     |
|       | 6                                                            | XG6         | Enabled     | Disabled    | Disabled   | Disabled   | STP           | Disabled  | 2000000   | 128      | Disabled   | N/A                  | N/A                | N/A             | N/A                 |     |
|       | 7                                                            | XG7         | Enabled     | Disabled    | Disabled   | Disabled   | STP           | Disabled  | 2000000   | 128      | Disabled   | N/A                  | N/A                | N/A             | N/A                 |     |
|       | 8                                                            | XG8         | Enabled     | Disabled    | Disabled   | Disabled   | STP           | Disabled  | 2000000   | 128      | Disabled   | N/A                  | N/A                | N/A             | N/A                 |     |
|       | 9                                                            | XG9         | Enabled     | Disabled    | Disabled   | Disabled   | STP           | Disabled  | 2000000   | 128      | Disabled   | N/A                  | N/A                | N/A             | N/A                 |     |
|       | 10                                                           | XG10        | Enabled     | Disabled    | Disabled   | Disabled   | STP           | Disabled  | 2000000   | 128      | Disabled   | N/A                  | N/A                | N/A             | N/A                 |     |
|       | 11                                                           | XG11        | Enabled     | Disabled    | Disabled   | Disabled   | STP           | Disabled  | 2000000   | 128      | Disabled   | N/A                  | N/A                | N/A             | N/A                 |     |
|       | 12                                                           | XG12        | Enabled     | Disabled    | Disabled   | Disabled   | STP           | Disabled  | 2000000   | 128      | Disabled   | N/A                  | N/A                | N/A             | N/A                 |     |
|       | 13                                                           | XG13        | Enabled     | Disabled    | Disabled   | Disabled   | STP           | Disabled  | 2000000   | 128      | Disabled   | N/A                  | N/A                | N/A             | N/A                 |     |
|       | 14                                                           | XG14        | Enabled     | Disabled    | Disabled   | Disabled   | STP           | Disabled  | 2000000   | 128      | Disabled   | N/A                  | N/A                | N/A             | N/A                 |     |
|       | 15                                                           | XG15        | Enabled     | Disabled    | Disabled   | Disabled   | STP           | Disabled  | 2000000   | 128      | Disabled   | N/A                  | N/A                | N/A             | N/A                 |     |
|       | 16                                                           | XG16        | Enabled     | Disabled    | Disabled   | Disabled   | STP           | Disabled  | 2000000   | 128      | Disabled   | N/A                  | N/A                | N/A             | N/A                 |     |
|       | 17                                                           | XG17        | Enabled     | Disabled    | Disabled   | Disabled   | STP           | Disabled  | 2000000   | 128      | Disabled   | N/A                  | N/A                | N/A             | N/A                 |     |
|       | 18                                                           | XG18        | Enabled     | Disabled    | Disabled   | Disabled   | STP           | Disabled  | 2000000   | 128      | Disabled   | N/A                  | N/A                | N/A             | N/A                 |     |
|       | 19                                                           | XG19        | Enabled     | Disabled    | Disabled   | Disabled   | STP           | Disabled  | 2000000   | 128      | Disabled   | N/A                  | N/A                | N/A             | N/A                 |     |
|       | 20                                                           | XG20        | Enabled     | Disabled    | Disabled   | Disabled   | STP           | Disabled  | 2000000   | 128      | Disabled   | N/A                  | N/A                | N/A             | N/A                 |     |
|       | 21                                                           | XG21        | Enabled     | Disabled    | Disabled   | Disabled   | STP           | Disabled  | 2000000   | 128      | Disabled   | N/A                  | N/A                | N/A             | N/A                 |     |
|       | 22                                                           | XG22        | Enabled     | Disabled    | Disabled   | Disabled   | STP           | Disabled  | 2000000   | 128      | Disabled   | N/A                  | N/A                | N/A             | N/A                 |     |
|       | 23                                                           | XG23        | Enabled     | Disabled    | Disabled   | Disabled   | STP           | Disabled  | 2000000   | 128      | Disabled   | N/A                  | N/A                | N/A             | N/A                 |     |
|       | 24                                                           | XG24        | Enabled     | Disabled    | Disabled   | Disabled   | STP           | Disabled  | 2000000   | 128      | Disabled   | N/A                  | N/A                | N/A             | N/A                 |     |
|       | 25                                                           | ¥C25        | Enabled     | Disabled    | Disabled   | Disabled   | стр           | Disabled  | 2000000   | 120      | Disabled   | NI/A                 | NI/A               | NUA             | NIA                 |     |

**Hinweis:** Sie haben mehr Optionen (z. B. **Port von Einheit 2**), wenn mehr Einheiten im Stack vorhanden sind.

Schritt 3: Die Tabelle mit den STP-Schnittstelleneinstellungen enthält Informationen zu allen aktuell auf dem Switch konfigurierten Schnittstellen. Wählen Sie eine Optionsschaltfläche, und klicken Sie auf **Bearbeiten...**, um die Einstellungen im sich öffnenden Fenster *Edit STP Interface Setting* (STP-Schnittstelleneinstellungen bearbeiten) zu bearbeiten.

| STF     | STP Interface Settings                               |           |         |           |            |            |               |           |      |
|---------|------------------------------------------------------|-----------|---------|-----------|------------|------------|---------------|-----------|------|
| STP     | STP Interface Setting Table                          |           |         |           |            |            |               |           |      |
| Filte   | Filter: Interface Type equals to Port of Unit 1 🗨 Go |           |         |           |            |            |               |           |      |
|         | Entry No.                                            | Interface | STP     | Edge Port | Root Guard | BPDU Guard | BPDU Handling | Port Role | Path |
| 0       | 1                                                    | XG1       | Enabled | Disabled  | Disabled   | Disabled   | STP           | Disabled  | 200  |
| $\odot$ | 2                                                    | XG2       | Enabled | Disabled  | Disabled   | Disabled   | STP           | Disabled  | 200  |
| $\odot$ | 3                                                    | XG3       | Enabled | Disabled  | Disabled   | Disabled   | STP           | Disabled  | 200  |
| $\odot$ | 4                                                    | XG4       | Enabled | Disabled  | Disabled   | Disabled   | STP           | Disabled  | 200  |
| $\odot$ | 5                                                    | XG5       | Enabled | Disabled  | Disabled   | Disabled   | STP           | Disabled  | 200  |
| $\odot$ | 6                                                    | XG6       | Enabled | Disabled  | Disabled   | Disabled   | STP           | Disabled  | 200  |
| $\odot$ | 7                                                    | XG7       | Enabled | Disabled  | Disabled   | Disabled   | STP           | Disabled  | 200  |
| $\odot$ | 8                                                    | XG8       | Enabled | Disabled  | Disabled   | Disabled   | STP           | Disabled  | 200  |
| $\odot$ | 9                                                    | XG9       | Enabled | Disabled  | Disabled   | Disabled   | STP           | Disabled  | 200  |
| $\odot$ | 10                                                   | XG10      | Enabled | Disabled  | Disabled   | Disabled   | STP           | Disabled  | 200  |
| $\odot$ | 11                                                   | XG11      | Enabled | Disabled  | Disabled   | Disabled   | STP           | Disabled  | 200  |
| $\odot$ | 12                                                   | XG12      | Enabled | Disabled  | Disabled   | Disabled   | STP           | Disabled  | 200  |
| $\odot$ | 13                                                   | XG13      | Enabled | Disabled  | Disabled   | Disabled   | STP           | Disabled  | 200  |
| $\odot$ | 14                                                   | XG14      | Enabled | Disabled  | Disabled   | Disabled   | STP           | Disabled  | 200  |
| $\odot$ | 15                                                   | XG15      | Enabled | Disabled  | Disabled   | Disabled   | STP           | Disabled  | 200  |
| $\odot$ | 16                                                   | XG16      | Enabled | Disabled  | Disabled   | Disabled   | STP           | Disabled  | 200  |
| $\odot$ | 17                                                   | XG17      | Enabled | Disabled  | Disabled   | Disabled   | STP           | Disabled  | 200  |
| $\odot$ | 18                                                   | XG18      | Enabled | Disabled  | Disabled   | Disabled   | STP           | Disabled  | 200  |
| $\odot$ | 19                                                   | XG19      | Enabled | Disabled  | Disabled   | Disabled   | STP           | Disabled  | 200  |
| $\odot$ | 20                                                   | XG20      | Enabled | Disabled  | Disabled   | Disabled   | STP           | Disabled  | 200  |
| $\odot$ | 21                                                   | XG21      | Enabled | Disabled  | Disabled   | Disabled   | STP           | Disabled  | 200  |
| $\odot$ | 22                                                   | XG22      | Enabled | Disabled  | Disabled   | Disabled   | STP           | Disabled  | 200  |
| $\odot$ | 23                                                   | XG23      | Enabled | Disabled  | Disabled   | Disabled   | STP           | Disabled  | 200  |
| $\odot$ | 24                                                   | XG24      | Enabled | Disabled  | Disabled   | Disabled   | STP           | Disabled  | 200  |
| $\odot$ | 25                                                   | XG25      | Enabled | Disabled  | Disabled   | Disabled   | STP           | Disabled  | 200  |
| $\odot$ | 26                                                   | XG26      | Enabled | Disabled  | Disabled   | Disabled   | STP           | Disabled  | 200  |
| $\odot$ | 27                                                   | XG27      | Enabled | Disabled  | Disabled   | Disabled   | STP           | Disabled  | 200  |
| $\odot$ | 28                                                   | XG28      | Enabled | Disabled  | Disabled   | Disabled   | STP           | Disabled  | 200  |
| $\odot$ | 29                                                   | XG29      | Enabled | Disabled  | Disabled   | Disabled   | STP           | Disabled  | 200  |
| $\odot$ | 30                                                   | XG30      | Enabled | Disabled  | Disabled   | Disabled   | STP           | Disabled  | 200  |
| $\odot$ | 31                                                   | XG31      | Enabled | Disabled  | Disabled   | Disabled   | STP           | Disabled  | 200  |
| $\odot$ | 32                                                   | XG32      | Enabled | Disabled  | Disabled   | Disabled   | STP           | Disabled  | 200  |
| $\odot$ | 33                                                   | XG33      | Enabled | Disabled  | Disabled   | Disabled   | STP           | Disabled  | 200  |
| $\odot$ | 34                                                   | XG34      | Enabled | Disabled  | Disabled   | Disabled   | STP           | Disabled  | 200  |
| $\odot$ | 35                                                   | XG35      | Enabled | Disabled  | Disabled   | Disabled   | STP           | Disabled  | 200  |
| $\odot$ | 36                                                   | XG36      | Enabled | Disabled  | Disabled   | Disabled   | STP           | Disabled  | 200  |
| $\odot$ | 37                                                   | XG37      | Enabled | Disabled  | Disabled   | Disabled   | STP           | Disabled  | 200  |
| $\odot$ | 38                                                   | XG38      | Enabled | Disabled  | Disabled   | Disabled   | STP           | Disabled  | 200  |
| $\odot$ | 39                                                   | XG39      | Enabled | Disabled  | Disabled   | Disabled   | STP           | Disabled  | 200  |
| $\odot$ | 40                                                   | XG40      | Enabled | Disabled  | Disabled   | Disabled   | STP           | Disabled  | 200  |
| $\odot$ | 41                                                   | XG41      | Enabled | Disabled  | Disabled   | Disabled   | STP           | Disabled  | 200  |
| $\odot$ | 42                                                   | XG42      | Enabled | Disabled  | Disabled   | Disabled   | STP           | Disabled  | 200  |
| $\odot$ | 43                                                   | XG43      | Enabled | Disabled  | Disabled   | Disabled   | STP           | Disabled  | 200  |
| $\odot$ | 44                                                   | XG44      | Enabled | Disabled  | Disabled   | Disabled   | STP           | Disabled  | 200  |
| 0       | 45                                                   | XG45      | Enabled | Disabled  | Disabled   | Disabled   | STP           | Disabled  | 200  |
| $\odot$ | 46                                                   | XG46      | Enabled | Disabled  | Disabled   | Disabled   | STP           | Disabled  | 200  |
| 0       | 47                                                   | XG47      | Enabled | Disabled  | Disabled   | Disabled   | STP           | Disabled  | 200  |
| 0       | 48                                                   | XG48      | Enabled | Disabled  | Disabled   | Disabled   | STP           | Disabled  | 200  |
|         | Copy Sett                                            | ings      | Edi     | t         |            |            |               |           |      |

<u>Schritt 4</u>: Wählen Sie im Feld *Schnittstelle* ein Optionsfeld aus. Sie können entweder *Unit* und *Port* oder *LAG* auswählen. Wenn Sie *LAG* ausgewählt haben, fahren Sie mit <u>Schritt 7</u> <u>fort</u>.

| Interface:            | Ounit 1                                                                             |
|-----------------------|-------------------------------------------------------------------------------------|
| STP:                  | Enable                                                                              |
| Edge Port:            | <ul> <li>Enable</li> <li>Auto</li> <li>Disable</li> </ul>                           |
| Root Guard:           | Enable                                                                              |
| BPDU Guard:           | Enable                                                                              |
| BPDU Handling:        | <ul> <li>Use Global Settings</li> <li>Filtering</li> <li>Flooding</li> </ul>        |
| 🗢 Path Cost:          | <ul> <li>Use Default</li> <li>User Defined 2000000 (Range: 1 - 20000000)</li> </ul> |
| Priority:             | 128 -                                                                               |
| Port State:           | Disabled                                                                            |
| Designated Bridge ID: | N/A                                                                                 |
| Designated Port ID:   | N/A                                                                                 |
| Designated Cost:      | N/A                                                                                 |
| Forward Transitions:  | N/A                                                                                 |
| Speed:                | 10G                                                                                 |
| LAG:                  | N/A                                                                                 |
| Apply Close           |                                                                                     |

Schritt 5: Wählen Sie in der Dropdown-Liste *Einheit* die Einheit aus, die Sie konfigurieren möchten.

|   | Interface:            | Ounit 1 Port XG1 ▼ ○ LAG 1 ▼                                                        |
|---|-----------------------|-------------------------------------------------------------------------------------|
|   | STP:                  | Enab                                                                                |
|   | Edge Port:            | <ul> <li>Enable</li> <li>Auto</li> <li>Disable</li> </ul>                           |
|   | Root Guard:           | Enable                                                                              |
|   | BPDU Guard:           | Enable                                                                              |
|   | BPDU Handling:        | <ul> <li>Use Global Settings</li> <li>Filtering</li> <li>Flooding</li> </ul>        |
| • | Path Cost:            | <ul> <li>Use Default</li> <li>User Defined 2000000 (Range: 1 - 20000000)</li> </ul> |
|   | Priority:             | 128 💌                                                                               |
|   | Port State:           | Disabled                                                                            |
|   | Designated Bridge ID: | N/A                                                                                 |
|   | Designated Port ID:   | N/A                                                                                 |
|   | Designated Cost:      | N/A                                                                                 |
|   | Forward Transitions:  | N/A                                                                                 |
|   | Speed:                | 10G                                                                                 |
|   | LAG:                  | N/A                                                                                 |

Schritt 6: Wählen Sie in der Dropdown-Liste *Port* den Port aus, den Sie konfigurieren möchten, und fahren Sie dann mit <u>Schritt 8</u> fort.

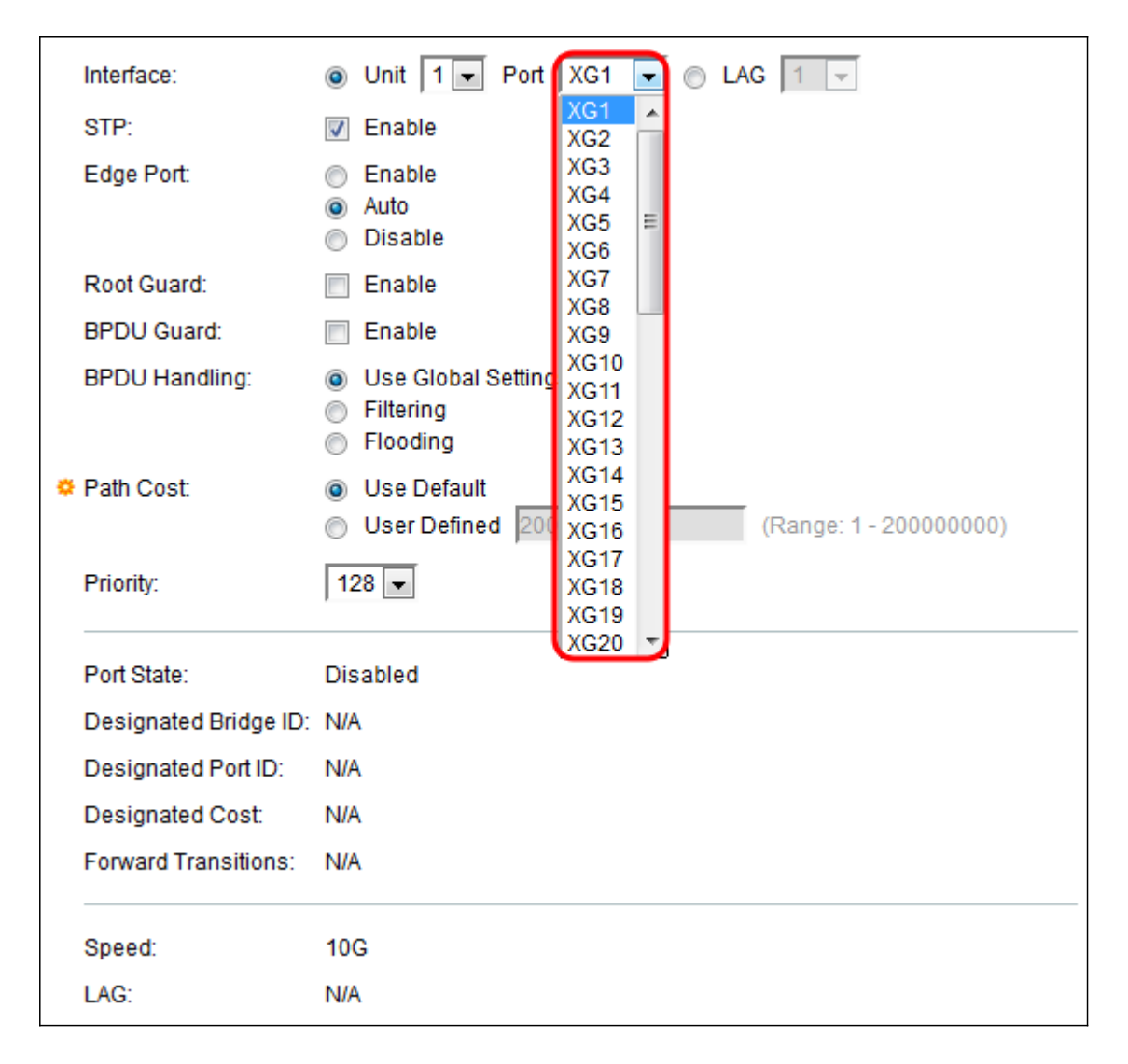

<u>Schritt 7</u>: Wenn Sie *LAG* in <u>Schritt 4</u> ausgewählt haben, wählen Sie den gewünschten *LAG*-Port aus, den Sie konfigurieren möchten.

| Interface:            | ⊘ Unit 1                                                                     | 1                    | • |              |
|-----------------------|------------------------------------------------------------------------------|----------------------|---|--------------|
| STP:                  | 📝 Enable                                                                     | 1<br>2               | ^ |              |
| Edge Port:            | <ul> <li>Enable</li> <li>Auto</li> <li>Disable</li> </ul>                    | 3<br>4<br>5<br>6     |   |              |
| Root Guard:           | Enable                                                                       | 7                    | Ш |              |
| BPDU Guard:           | Enable                                                                       | 9                    |   |              |
| BPDU Handling:        | <ul> <li>Use Global Settings</li> <li>Filtering</li> <li>Flooding</li> </ul> | 10<br>11<br>12<br>13 |   |              |
| 🌣 Path Cost:          | <ul> <li>Use Default</li> <li>User Defined 20000 (Figure 1)</li> </ul>       | 14<br>15<br>16       |   | - 200000000) |
| Priority:             | 128 💌                                                                        | 17<br>18<br>19       |   |              |
| Port State:           | Disabled                                                                     | 20                   | 7 |              |
| Designated Bridge ID: | N/A                                                                          |                      |   |              |
| Designated Port ID:   | N/A                                                                          |                      |   |              |
| Designated Cost:      | N/A                                                                          |                      |   |              |
| Forward Transitions:  | N/A                                                                          |                      |   |              |

Schritt 8: Aktivieren Sie im *STP*-Feld das Kontrollkästchen Enable (Aktivieren), wenn Sie STP auf dem Port aktivieren möchten. Dies ist standardmäßig aktiviert.

|   | Interface:            | O Unit 1 		 Port XG1 		 O LAG 1                                                     |
|---|-----------------------|-------------------------------------------------------------------------------------|
|   | STP:                  | Enable                                                                              |
|   | Edge Port:            | <ul> <li>Enable</li> <li>Auto</li> <li>Disable</li> </ul>                           |
|   | Root Guard:           | Enable                                                                              |
|   | BPDU Guard:           | Enable                                                                              |
|   | BPDU Handling:        | <ul> <li>Use Global Settings</li> <li>Filtering</li> <li>Flooding</li> </ul>        |
| • | Path Cost:            | <ul> <li>Use Default</li> <li>User Defined 2000000 (Range: 1 - 20000000)</li> </ul> |
|   | Priority:             | 128 💌                                                                               |
|   | Port State:           | Disabled                                                                            |
|   | Designated Bridge ID: | N/A                                                                                 |
|   | Designated Port ID:   | N/A                                                                                 |
|   | Designated Cost:      | N/A                                                                                 |
|   | Forward Transitions:  | N/A                                                                                 |
|   | Speed:                | 10G                                                                                 |
|   | LAG:                  | N/A                                                                                 |

Schritt 9: Im Feld *Edge Port* können Sie entweder **Enable (Aktivieren)**, **Auto (Automatisch)** oder **Disable (Deaktivieren)** auswählen. Wenn der Fast Link-Modus auf einem Port aktiviert ist, wird der Port automatisch auf den Weiterleitungsstatus festgelegt, wenn die Port-Verbindung aktiv ist. Fast Link wird auch als port-fast bezeichnet. STP arbeitet etwa 30-45 Sekunden lang durch "Zuhören". Bei aktivierter Fast Link-Funktion dauert es nur etwa fünf Sekunden, bis der Server in den Weiterleitungsstatus übergeht.

| Interface:            | Ounit 1                                                                             |
|-----------------------|-------------------------------------------------------------------------------------|
| STP:                  | Enable                                                                              |
| Edge Port:            | <ul> <li>Enable</li> <li>Auto</li> <li>Disable</li> </ul>                           |
| Root Guard:           | Enable                                                                              |
| BPDU Guard:           | Enable                                                                              |
| BPDU Handling:        | <ul> <li>Use Global Settings</li> <li>Filtering</li> <li>Flooding</li> </ul>        |
| 🌣 Path Cost:          | <ul> <li>Use Default</li> <li>User Defined 2000000 (Range: 1 - 20000000)</li> </ul> |
| Priority:             | 128 💌                                                                               |
| Port State:           | Disabled                                                                            |
| Designated Bridge ID: | N/A                                                                                 |
| Designated Port ID:   | N/A                                                                                 |
| Designated Cost:      | N/A                                                                                 |
| Forward Transitions:  | N/A                                                                                 |
| Speed:                | 10G                                                                                 |
| LAG:                  | N/A                                                                                 |

Die Optionen sind wie folgt definiert:

- Aktivieren Aktiviert Fast Link sofort.
- Auto (Automatisch): Aktiviert Fast Link wenige Sekunden, nachdem die Schnittstelle aktiviert wurde. Auf diese Weise kann STP Schleifen auflösen, bevor Fast Link aktiviert wird.
- Disable (Deaktivieren) Deaktiviert Fast Link.

Schritt 10: Die Root Guard-Option ermöglicht die Durchsetzung der Root-Bridge-Platzierung im Netzwerk. Aktivieren Sie das **Kontrollkästchen Aktivieren**, wenn Sie Root Guard aktivieren möchten.

| Interface:            | O Unit 1 ▼ Port XG1 ▼ ○ LAG 1 ▼                                                     |
|-----------------------|-------------------------------------------------------------------------------------|
| STP:                  | Enable                                                                              |
| Edge Port:            | <ul> <li>Enable</li> <li>Auto</li> <li>Disable</li> </ul>                           |
| Root Guard:           | Enable                                                                              |
| BPDU Guard:           | Enable                                                                              |
| BPDU Handling:        | <ul> <li>Use Global Settings</li> <li>Filtering</li> <li>Flooding</li> </ul>        |
| 🌣 Path Cost:          | <ul> <li>Use Default</li> <li>User Defined 2000000 (Range: 1 - 20000000)</li> </ul> |
| Priority:             | 128 💌                                                                               |
| Port State:           | Disabled                                                                            |
| Designated Bridge ID: | N/A                                                                                 |
| Designated Port ID:   | N/A                                                                                 |
| Designated Cost:      | N/A                                                                                 |
| Forward Transitions:  | N/A                                                                                 |
| Speed:                | 10G                                                                                 |
| LAG:                  | N/A                                                                                 |

Schritt 11: Bridge Protocol Data Units (BPDUs) werden über Bridges ausgetauscht, um Schleifen in einer Netzwerktopologie zu erkennen. Mit dem BPDU Guard können Sie die STP-Domänengrenzen durchsetzen und die aktive Topologie vorhersehbar halten. Die Geräte hinter den Ports, die BPDU Guard aktiviert haben, können die STP-Topologie nicht beeinflussen. Beim Empfang von BPDUs deaktiviert der BPDU-Guard-Vorgang den Port, für den BPDU konfiguriert wurde. In diesem Fall wird eine BPDU-Nachricht empfangen, und es wird ein entsprechendes SNMP-Trap generiert. Aktivieren Sie das Kontrollkästchen Aktivieren, wenn Sie BPDU Guard aktivieren möchten.

| Interface:            | O Unit 1 ▼ Port XG1 ▼ ○ LAG 1 ▼                                                     |
|-----------------------|-------------------------------------------------------------------------------------|
| STP:                  | Enable                                                                              |
| Edge Port:            | <ul> <li>Enable</li> <li>Auto</li> <li>Disable</li> </ul>                           |
| Root Guard:           | Enable                                                                              |
| BPDU Guard:           | 🕼 Enable                                                                            |
| BPDU Handling:        | <ul> <li>Use Global Settings</li> <li>Filtering</li> <li>Flooding</li> </ul>        |
| Path Cost:            | <ul> <li>Use Default</li> <li>User Defined 2000000 (Range: 1 - 20000000)</li> </ul> |
| Priority:             | 128 💌                                                                               |
| Port State:           | Disabled                                                                            |
| Designated Bridge ID: | N/A                                                                                 |
| Designated Port ID:   | N/A                                                                                 |
| Designated Cost:      | N/A                                                                                 |
| Forward Transitions:  | N/A                                                                                 |
| Speed:                | 10G                                                                                 |
| LAG:                  | N/A                                                                                 |

Schritt 12: Wählen Sie *im* Feld *BPDUHandling* aus, wie BPDU-Pakete verwaltet werden, wenn STP auf dem Port oder dem Gerät deaktiviert ist. BPDUs werden zum Übertragen von Spanning Tree-Informationen verwendet.

| Int  | terface:             | Unit 🛛 💌 Port XG1 💌 💿 LAG 🗍      | -                  |
|------|----------------------|----------------------------------|--------------------|
| ST   | TP:                  | Enable                           |                    |
| Ed   | dge Port:            | Enable                           |                    |
|      |                      | Auto<br>Disable                  |                    |
| Ro   | oot Guard:           | Enable                           |                    |
| BF   | PDU Guard:           | Enable                           |                    |
| BF   | PDU Handling:        | Use Global Settings<br>Filtering |                    |
|      |                      | Flooding                         |                    |
| o Pa | ath Cost:            | User Defined 2000000 (Rand       | ie: 1 - 200000000) |
|      |                      |                                  |                    |
| Pn   | iority:              | 8 💌                              |                    |
| Po   | ort State:           | abled                            |                    |
| De   | esignated Bridge ID: |                                  |                    |
| De   | esignated Port ID:   |                                  |                    |
| De   | esignated Cost:      |                                  |                    |
| Fo   | orward Transitions:  |                                  |                    |
| Sp   | beed:                | ;                                |                    |
| LA   | IG:                  |                                  |                    |
|      |                      |                                  |                    |

Folgende Optionen stehen zur Verfügung:

- Globale Einstellungen verwenden Wählen Sie diese Option aus, um die in der
- STP-Status und globale Einstellungen auf den Seiten SG350XG und SG550XG.
- Filterung Filtert BPDU-Pakete, wenn Spanning Tree auf einer Schnittstelle deaktiviert ist.
- Flooding Flut von BPDU-Paketen, wenn Spanning Tree auf einer Schnittstelle deaktiviert ist.

Schritt 13: Wählen Sie im Feld *Pfadkosten* entweder **Standard verwenden**, der die vom System generierten Standardkosten verwendet, oder **Benutzerdefiniert**, die den Portbeitrag zu den Root-Pfad-Kosten festlegen.

| Interface:           |                                                            |
|----------------------|------------------------------------------------------------|
| intendee.            |                                                            |
| STP:                 | Enable                                                     |
| Edge Port:           | Enable                                                     |
|                      | <ul> <li>Auto</li> <li>Disable</li> </ul>                  |
| Deat Quard           |                                                            |
| Root Guard.          |                                                            |
| BPDU Guard:          | Enable                                                     |
| BPDU Handling:       | Ose Global Settings                                        |
|                      | <ul> <li>Filtering</li> <li>Elooding</li> </ul>            |
|                      |                                                            |
| Path Cost:           | Use Default     Defined 20000000     (Dense: 1, 200000000) |
|                      | (Range: 1-2000000)                                         |
| Priority:            | 128 💌                                                      |
|                      |                                                            |
| Port State:          | Disabled                                                   |
| Designated Bridge ID | : N/A                                                      |
| Designated Port ID:  | N/A                                                        |
| Designated Cost:     | N/A                                                        |
| Forward Transitions: | N/A                                                        |
|                      |                                                            |
| Speed:               | 10G                                                        |
| LAG:                 | N/A                                                        |

Schritt 14: Legen Sie im Feld *Priorität* den Prioritätswert des Ports fest. Der Prioritätswert beeinflusst die Port-Auswahl, wenn eine Bridge zwei Ports in einer Schleife hat. Die Priorität ist ein Wert zwischen 0 und 240, der in Schritten von 16 festgelegt wird. Die niedrigste Priorität ist 0, die höchste Priorität ist 240.

| Interface:                           | Ounit 1 ▼ Port XG1 ▼ ○ LAG 1 ▼                                               |
|--------------------------------------|------------------------------------------------------------------------------|
| STP:                                 | Enable                                                                       |
| Edge Port:                           | <ul> <li>Enable</li> <li>Auto</li> <li>Disable</li> </ul>                    |
| Root Guard:                          | Enable                                                                       |
| BPDU Guard:                          | Enable                                                                       |
| BPDU Handling:                       | <ul> <li>Use Global Settings</li> <li>Filtering</li> <li>Flooding</li> </ul> |
| 🌣 Path Cost:                         | Use Default     User Defined 2000000     (Range: 1 - 20000000)               |
| Priority:                            | 128 -                                                                        |
| Port State:<br>Designated Bridge ID: | 16<br>32<br>48<br>64                                                         |
| Designated Port ID:                  | 80                                                                           |
| Designated Cost:                     | 112                                                                          |
| Forward Transitions:                 | 128<br>144<br>160                                                            |
| Speed:                               | 176<br>192                                                                   |
| LAG:                                 | 208<br>224                                                                   |
| Apply Close                          | 240                                                                          |

Der Portstatus zeigt den aktuellen STP-Status eines Ports an.

| Interface:           | Onit 1 ▼ Port XG1 ▼ ○ LAG 1 ▼                                                                         |
|----------------------|----------------------------------------------------------------------------------------------------|
| STP:                 | Enable                                                                                                |
| Edge Port:           | <ul> <li>Enable</li> <li>Auto</li> <li>Disable</li> </ul>                                             |
| Root Guard:          | Enable                                                                                                |
| BPDU Guard:          | Enable                                                                                                |
| BPDU Handling:       | <ul> <li>Use Global Settings</li> <li>Filtering</li> <li>Flooding</li> </ul>                          |
| Path Cost:           | <ul> <li>Use Default</li> <li>User Defined</li> <li>2000000</li> <li>(Range: 1 - 20000000)</li> </ul> |
| Priority:            | 128 💌                                                                                                 |
| Port State:          | Disabled                                                                                              |
| Designated Bridge ID | : N/A                                                                                                 |
| Designated Port ID:  | N/A                                                                                                   |
| Designated Cost:     | N/A                                                                                                   |
| Forward Transitions: | N/A                                                                                                   |
| Speed:               | 10G                                                                                                   |
| LAG:                 | N/A                                                                                                   |

Die Zustände werden wie folgt definiert:

- Disabled (Deaktiviert): STP ist derzeit auf dem Port deaktiviert. Der Port leitet Datenverkehr weiter, während er MAC-Adressen lernt.
- Blockierung: Der Port ist derzeit blockiert und kann Datenverkehr (mit Ausnahme von BPDU-Daten) nicht weiterleiten oder MAC-Adressen erlernen.
- Listening Der Port befindet sich im Listening-Modus. Der Port kann Datenverkehr nicht weiterleiten und keine MAC-Adressen erfassen.
- Lernfunktion Der Port befindet sich im Lernmodus. Der Port kann Datenverkehr nicht weiterleiten, aber er kann neue MAC-Adressen erlernen.
- Forwarding Der Port befindet sich im Weiterleitungsmodus. Der Port kann Datenverkehr weiterleiten und neue MAC-Adressen ermitteln.

Die *festgelegte Bridge-ID* zeigt die Bridge-Priorität und die MAC-Adresse der designierten Bridge an.

| Interface:           | Ounit 1                                                                             |
|----------------------|-------------------------------------------------------------------------------------|
| STP:                 | Enable                                                                              |
| Edge Port:           | <ul> <li>Enable</li> <li>Auto</li> <li>Disable</li> </ul>                           |
| Root Guard:          | Enable                                                                              |
| BPDU Guard:          | Enable                                                                              |
| BPDU Handling:       | <ul> <li>Use Global Settings</li> <li>Filtering</li> <li>Flooding</li> </ul>        |
| 🌣 Path Cost:         | <ul> <li>Use Default</li> <li>User Defined 2000000 (Range: 1 - 20000000)</li> </ul> |
| Priority:            | 128 💌                                                                               |
| Port State:          | Disabled                                                                            |
| Designated Bridge ID |                                                                                     |
| Designated Port ID:  | N/A                                                                                 |
| Designated Cost:     | N/A                                                                                 |
| Forward Transitions: | N/A                                                                                 |
| Speed:               | 10G                                                                                 |
| LAG:                 | N/A                                                                                 |

Die festgelegte Port-ID zeigt die Priorität und die Schnittstelle des ausgewählten Ports an.

| Interface:           | ⊚ Unit 1 💌 Port XG1 💌 💿 LAG 1 🖃                                                     |
|----------------------|-------------------------------------------------------------------------------------|
| STP:                 | Enable                                                                              |
| Edge Port:           | <ul> <li>Enable</li> <li>Auto</li> <li>Disable</li> </ul>                           |
| Root Guard:          | Enable                                                                              |
| BPDU Guard:          | Enable                                                                              |
| BPDU Handling:       | <ul> <li>Use Global Settings</li> <li>Filtering</li> <li>Flooding</li> </ul>        |
| 🌣 Path Cost:         | <ul> <li>Use Default</li> <li>User Defined 2000000 (Range: 1 - 20000000)</li> </ul> |
| Priority:            | 128 💌                                                                               |
| Port State:          | Disabled                                                                            |
| Designated Bridge ID | : N/A                                                                               |
| Designated Port ID:  |                                                                                     |
| Designated Cost:     | N/A                                                                                 |
| Forward Transitions: | N/A                                                                                 |
| Speed:               | 10G                                                                                 |
| LAG:                 | N/A                                                                                 |

Die *festgelegten Kosten* zeigen die Kosten des Ports an, der an der STP-Topologie beteiligt ist. Bei Ports mit geringeren Kosten ist die Wahrscheinlichkeit geringer, dass sie blockiert werden, wenn STP Schleifen erkennt.

| Interface:           | Ounit 1                                                                             |
|----------------------|-------------------------------------------------------------------------------------|
| STP:                 | Enable                                                                              |
| Edge Port:           | <ul> <li>Enable</li> <li>Auto</li> <li>Disable</li> </ul>                           |
| Root Guard:          | Enable                                                                              |
| BPDU Guard:          | Enable                                                                              |
| BPDU Handling:       | <ul> <li>Use Global Settings</li> <li>Filtering</li> <li>Flooding</li> </ul>        |
| 🌣 Path Cost:         | <ul> <li>Use Default</li> <li>User Defined 2000000 (Range: 1 - 20000000)</li> </ul> |
| Priority:            | 128 💌                                                                               |
| Port State:          | Disabled                                                                            |
| Designated Bridge ID | : N/A                                                                               |
| Designated Port ID:  | N/A                                                                                 |
| Designated Cost:     | N/A                                                                                 |
| Forward Transitions: | N/A                                                                                 |
| Speed:               | 10G                                                                                 |
| LAG:                 | N/A                                                                                 |

Die Weiterleitungsübergänge zeigen an, wie oft der Port vom Blockierungsstatus in den Weiterleitungsstatus geändert wurde.

| Interface:           | O Unit 1 ▼ Port XG1 ▼ ○ LAG 1 ▼                                                     |
|----------------------|-------------------------------------------------------------------------------------|
| STP:                 | Enable                                                                              |
| Edge Port:           | <ul> <li>Enable</li> <li>Auto</li> <li>Disable</li> </ul>                           |
| Root Guard:          | C Enable                                                                            |
| BPDU Guard:          | C Enable                                                                            |
| BPDU Handling:       | <ul> <li>Use Global Settings</li> <li>Filtering</li> <li>Flooding</li> </ul>        |
| Path Cost:           | <ul> <li>Use Default</li> <li>User Defined 2000000 (Range: 1 - 20000000)</li> </ul> |
| Priority:            | 128 💌                                                                               |
| Port State:          | Disabled                                                                            |
| Designated Bridge ID | : N/A                                                                               |
| Designated Port ID:  | N/A                                                                                 |
| Designated Cost:     | N/A                                                                                 |
| Forward Transitions: | (N/A)                                                                               |
| Speed:               | 10G                                                                                 |
| LAG:                 | N/A                                                                                 |

Die Geschwindigkeit zeigt die Geschwindigkeit des Ports an.

| Interface:           | Ounit 1                                                                                               |
|----------------------|----------------------------------------------------------------------------------------------------|
| STP:                 | Enable                                                                                                |
| Edge Port:           | <ul> <li>Enable</li> <li>Auto</li> <li>Disable</li> </ul>                                             |
| Root Guard:          | Enable                                                                                                |
| BPDU Guard:          | Enable                                                                                                |
| BPDU Handling:       | <ul> <li>Use Global Settings</li> <li>Filtering</li> <li>Flooding</li> </ul>                          |
| 🌣 Path Cost:         | <ul> <li>Use Default</li> <li>User Defined</li> <li>2000000</li> <li>(Range: 1 - 20000000)</li> </ul> |
| Priority:            | 128 💌                                                                                                 |
| Port State:          | Disabled                                                                                              |
| Designated Bridge ID | : N/A                                                                                                 |
| Designated Port ID:  | N/A                                                                                                   |
| Designated Cost:     | N/A                                                                                                   |
| Forward Transitions: | N/A                                                                                                   |
| Speed:               | (10G)                                                                                                 |
| LAG:                 | N/A                                                                                                   |

Hinweis: Dies ist nicht verfügbar, wenn Sie LAG in <u>Schritt 4</u> ausgewählt haben.

Die *LAG* zeigt die LAG an, zu der der Port gehört. Wenn ein Port Mitglied einer LAG ist, überschreiben die LAG-Einstellungen die Porteinstellungen.

|   | Interface:            | ◎ Unit 1 - Port XG1 - AG 1 -                                                        |
|---|-----------------------|-------------------------------------------------------------------------------------|
|   | STP:                  | Enable                                                                              |
|   | Edge Port:            | <ul> <li>Enable</li> <li>Auto</li> <li>Disable</li> </ul>                           |
|   | Root Guard:           | Enable                                                                              |
|   | BPDU Guard:           | Enable                                                                              |
|   | BPDU Handling:        | <ul> <li>Use Global Settings</li> <li>Filtering</li> <li>Flooding</li> </ul>        |
| ۰ | Path Cost:            | <ul> <li>Use Default</li> <li>User Defined 2000000 (Range: 1 - 20000000)</li> </ul> |
|   | Priority:             | 128 💌                                                                               |
|   | Port State:           | Disabled                                                                            |
|   | Designated Bridge ID: | N/A                                                                                 |
|   | Designated Port ID:   | N/A                                                                                 |
|   | Designated Cost:      | N/A                                                                                 |
|   | Forward Transitions:  | N/A                                                                                 |
|   | Speed:                | 10G                                                                                 |
|   | LAG:                  | NA                                                                                  |

Hinweis: Dies ist nicht verfügbar, wenn Sie in <u>Schritt 4</u> die Option LAG ausgewählt haben.

Schritt 15: Klicken Sie auf **Übernehmen**. Die Schnittstelleneinstellungen werden in die Konfigurationsdatei Ausführen geschrieben.

| Interface:            | Ounit 1 ▼ Port XG1 ▼ ○ LAG 1 ▼                                                      |
|-----------------------|-------------------------------------------------------------------------------------|
| STP:                  | Enable                                                                              |
| Edge Port:            | <ul> <li>Enable</li> <li>Auto</li> <li>Disable</li> </ul>                           |
| Root Guard:           | Enable                                                                              |
| BPDU Guard:           | Enable                                                                              |
| BPDU Handling:        | <ul> <li>Use Global Settings</li> <li>Filtering</li> <li>Flooding</li> </ul>        |
| 🌣 Path Cost:          | <ul> <li>Use Default</li> <li>User Defined 2000000 (Range: 1 - 20000000)</li> </ul> |
| Priority:             | 128 💌                                                                               |
| Port State:           | Disabled                                                                            |
| Designated Bridge ID: | N/A                                                                                 |
| Designated Port ID:   | N/A                                                                                 |
| Designated Cost:      | N/A                                                                                 |
| Forward Transitions:  | N/A                                                                                 |
| Speed:                | 10G                                                                                 |
| LAG:                  | N/A                                                                                 |
| Apply Close           |                                                                                     |

Schritt 16: Wenn Sie die Einstellungen eines Ports schnell in einen anderen Port oder eine Gruppe von Ports kopieren möchten, aktivieren Sie das entsprechende Optionsfeld in den *STP-Schnittstelleneinstellungen* und klicken auf die Schaltfläche **Copy Settings..** 

| STP Interface Setting Table         Filter: Interface Type equals to Port of Unit 1 Go         Entry No.       Interface       STP       Edge Port       Root Guard       BPDU Guard       BPDU Handling       Port Role       F         Image: Interface Type equals to Port of Unit 1 Image: Interface Type equals to Port of Unit 1 Image: Interface Port of Type equals to Port of Unit 1 Image: Interface Port of Type equals to Port of Unit 1 Image: Interface Port of Unit 1 Image: Interface Port of Type equals to Port of Unit 1 Image: Interface Port of Unit 1 Image: Interface Port of Type equals to Port of Unit 1 Image: Interface Port of Unit 1 Image: Interface Port of Unit 1 Image: Interface Port of Unit 1 Image: Interface Port of Unit 1 Image: Interface Port of Unit 1 Image: Interface Port of Unit 1 Image: Interface Port of Unit 1 Image: Interface Po                                                                                                    |
|----------------------------------------------------------------------------------------------------|
| Filter: Interface Type equals to Port of Unit 1 Go         Entry No.       Interface       STP       Edge Port       Root Guard       BPDU Guard       BPDU Handling       Port Role       F         Image: Interface Type equals to Port of Unit 1 Go       Interface       STP       Edge Port       Root Guard       BPDU Guard       BPDU Handling       Port Role       F         Image: Interface Type equals to Port of Unit 1 Go       Interface       STP       Edge Port       Root Guard       BPDU Guard       BPDU Handling       Port Role       F         Image: Interface Type equals to Port of Unit 1 Go       Image: Image: I                                                                                                    |
| Entry No.InterfaceSTPEdge PortRoot GuardBPDU GuardBPDU HandlingPort RoleFImage: Constraint of the state of the state of                                                                                            |
| Image: Non-State index and the index and the index and t |
| O2XG2EnabledDisabledDisabledDisabledSTPDisabledO3XG3EnabledDisabledDisabledDisabledSTPDisabledO4XG4EnabledDisabledDisabledDisabledSTPDisabledO5XG5EnabledDisabledDisabledDisabledSTPDisabledO6XG6EnabledDisabledDisabledDisabledSTPDisabledO7XG7EnabledDisabledDisabledDisabledSTPDisabled                                                                                                    |
| 3       XG3       Enabled       Disabled       Disabled       Disabled       STP       Disabled         4       XG4       Enabled       Disabled       Disabled       Disabled       STP       Disabled         5       XG5       Enabled       Disabled       Disabled       Disabled       STP       Disabled         5       XG5       Enabled       Disabled       Disabled       Disabled       STP       Disabled         6       XG6       Enabled       Disabled       Disabled       Disabled       STP       Disabled         6       XG6       Enabled       Disabled       Disabled       Disabled       STP       Disabled         7       XG7       Enabled       Disabled       Disabled       Disabled       STP       Disabled                                                                                                    |
| ·       4 XG4       Enabled       Disabled       Disabled       Disabled       STP       Disabled         ·       ·       ·       ·       ·       Disabled       Disabled       Disabled       Disabled       STP       Disabled         ·       ·       ·       ·       ·       ·       ·       Disabled       Disabled       Disabled       STP       Disabled         ·       ·       ·       ·       ·       ·       ·       ·       ·       Disabled       Disabled       Disabled       STP       Disabled         ·       ·       ·       ·       ·       ·       ·       ·       ·       Disabled       Disabled       Disabled       STP       Disabled                                                                                                    |
| 5       XG5       Enabled       Disabled       Disabled       Disabled       STP       Disabled         6       XG6       Enabled       Disabled       Disabled       Disabled       STP       Disabled         7       XG7       Enabled       Disabled       Disabled       Disabled       STP       Disabled                                                                                                    |
| 6         XG6         Enabled         Disabled         Disabled         Disabled         STP         Disabled           7         XG7         Enabled         Disabled         Disabled         Disabled         STP         Disabled                                                                                                    |
| 7 XG7 Enabled Disabled Disabled Disabled STP Disabled                                                                                                    |
|                                                                                                    |
| 8 XG8 Enabled Disabled Disabled STP Disabled                                                                                                    |
| 9 XG9 Enabled Disabled Disabled STP Disabled                                                                                                    |
| 10 XG10 Enabled Disabled Disabled Disabled STP Disabled                                                                                                    |
| 11 XG11 Enabled Disabled Disabled Disabled STP Disabled                                                                                                    |
| 12 XG12 Enabled Disabled Disabled Disabled STP Disabled                                                                                                    |
| 13 XG13 Enabled Disabled Disabled Disabled STP Disabled                                                                                                    |
| 14 XG14 Enabled Disabled Disabled Disabled STP Disabled                                                                                                    |
| 15 XG15 Enabled Disabled Disabled Disabled STP Disabled                                                                                                    |
| 16 XG16 Enabled Disabled Disabled Disabled STP Disabled                                                                                                    |
| 17 XG17 Enabled Disabled Disabled Disabled STP Disabled                                                                                                    |
| 18 XG18 Enabled Disabled Disabled STP Disabled                                                                                                    |
| 19 XG19 Enabled Disabled Disabled STP Disabled                                                                                                    |
| 20 XG20 Enabled Disabled Disabled STP Disabled                                                                                                    |
| 21 XG21 Enabled Disabled Disabled STP Disabled                                                                                                    |
| 22 XG22 Enabled Disabled Disabled STP Disabled                                                                                                    |
| 23 XG23 Enabled Disabled Disabled STP Disabled                                                                                                    |
| 24 XG24 Enabled Disabled Disabled Disabled STP Disabled                                                                                                    |
| 25 XG25 Enabled Disabled Disabled Disabled STP Disabled                                                                                                    |
| 26 XG26 Enabled Disabled Disabled Disabled STP Disabled                                                                                                    |
| O 27 XG27 Enabled Disabled Disabled Disabled STP Disabled                                                                                                    |
| O         28 XG28         Enabled         Disabled         Disabled         Disabled         Simplified         Disabled           O         28 XG28         Enabled         Disabled         Disabled         Disabled         Simplified         Disabled         Disabled                                                                                                    |
| 29 XG29 Enabled Disabled Disabled Disabled STP Disabled                                                                                                    |
| 30 XG30 Enabled Disabled Disabled Disabled STP Disabled                                                                                                    |
| 31 XG31 Ellabled Disabled Disabled Disabled STP Disabled                                                                                                    |
| 32 XG32 Enabled Disabled Disabled Disabled STP Disabled                                                                                                    |
| 33 XG33 Ellabled Disabled Disabled Disabled STP Disabled                                                                                                    |
| 34 XG34 Ellabled Disabled Disabled Disabled STP Disabled                                                                                                    |
| 26 VC26 Enabled Disabled Disabled Disabled STP Disabled                                                                                                    |
| 30 XG30 Ellabled Disabled Disabled Disabled STP Disabled                                                                                                    |
| 29 YC29 Enabled Disabled Disabled Disabled STP Disabled                                                                                                    |
| 30 XG30 Enabled Disabled Disabled Disabled STP Disabled                                                                                                    |
| 40 XG40 Enabled Disabled Disabled Disabled STP Disabled                                                                                                    |
| 40 XG40 Ellabled Disabled Disabled Disabled STP Disabled                                                                                                    |
| 42 XG42 Enabled Disabled Disabled Disabled STP Disabled                                                                                                    |
| 43 XG43 Enabled Disabled Disabled Disabled STP Disabled                                                                                                    |
| 44 XG44 Enabled Disabled Disabled Disabled STP Disabled                                                                                                    |
| 45 XG45 Enabled Disabled Disabled Disabled STP Disabled                                                                                                    |
| 46 XG46 Enabled Disabled Disabled Disabled STP Disabled                                                                                                    |
| 47 XG47 Enabled Disabled Disabled Disabled STP Disabled                                                                                                    |
| 48 XG48 Enabled Disabled Disabled Disabled STP Disabled                                                                                                    |
| Copy Settings Edit                                                                                                    |

Schritt 17: Geben Sie im Fenster *Copy Settings* (*Kopiereinstellungen*) den Port(s) ein, in den Sie kopieren möchten. Sie können mehrere Ports, getrennt durch Kommas, oder einen Portbereich angeben.

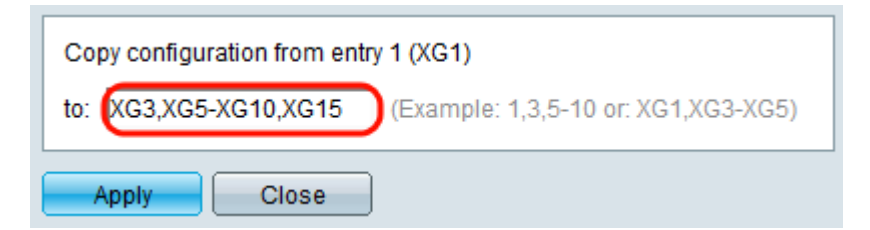

Schritt 18: Klicken Sie auf Übernehmen. Die Einstellungen werden kopiert.

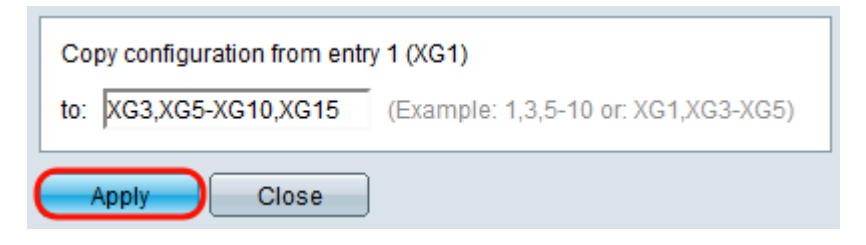